# 802.1X-Konfiguration auf den VPN-Routern der Serien RV320 und RV325

### Ziel

In diesem Artikel wird die Konfiguration von 802.1X auf der RV32x VPN Router-Serie erläutert.

## Einführung

802.1X ist eine portbasierte Netzwerkzugriffskontrolltechnologie, mit der Geräte in einem Netzwerk authentifiziert werden können. 802.1X besteht aus drei Teilen. Der Benutzer oder der Client (der so genannte Supplicant), der authentifiziert werden soll, der Server (RADIUS-Server), der die Authentifizierung verarbeitet, und das Gerät zwischen diesen Servern (in diesem Fall der RV32x-Router) haben den Authentifizierer genannt, der die Kommunikation zwischen dem Authentifizierungsserver und den Supplicants ermöglicht.

#### Anwendbare Geräte

- RV320 Dual-WAN VPN-Router
- RV325 Dual-WAN-VPN-Router mit Gigabit

#### Softwareversion

• V1.1.0.09

### 802.1X-Konfiguration

Schritt 1: Melden Sie sich beim Webkonfigurationsprogramm an, und wählen Sie **Port Management > 802.1X Configuration aus**.

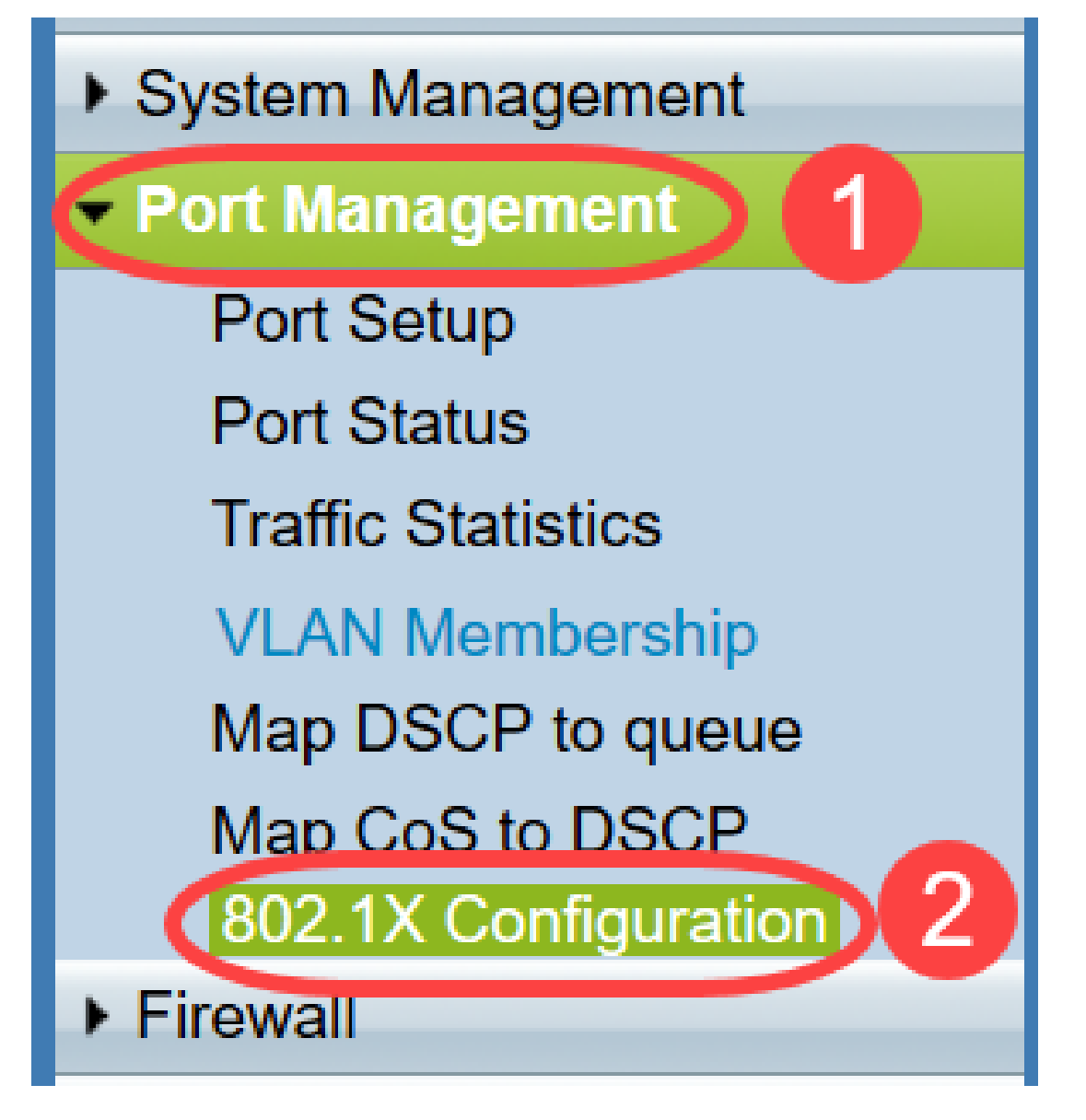

Die Seite 802.1X-Konfiguration wird geöffnet:

| Configuration    |                      |   |            |
|------------------|----------------------|---|------------|
| Port-Based Auth  | entication           |   |            |
| RADIUS IP:       | 192.168.1.50         |   |            |
| RADIUS UDP Port: | 1812                 |   |            |
| RADIUS Secret:   | SecretKey            |   |            |
|                  |                      |   |            |
| Port Table       |                      |   |            |
| Port             | Administrative State |   | Port State |
| 1                | Force Authorized     | • | Authorized |
| 2                | Force Unauthorized   | • | Link Down  |
| 3                | Auto                 | • | Link Down  |
|                  | 100                  |   | Link Down  |

Schritt 2: Aktivieren Sie das Kontrollkästchen **Port-Based Authentication**, um die RADIUS-Authentifizierung auf dem RV32x zu aktivieren.

| 802.1X Configuration |            |  |
|----------------------|------------|--|
| Configuration        | entication |  |
| RADIUS IP:           |            |  |
| RADIUS UDP Port:     |            |  |
| RADIUS Secret:       |            |  |

Schritt 3: Geben Sie die IP-Adresse des RADIUS-Servers in das RADIUS IP-Feld ein.

| 802.1X Configuration                                                |                            |  |  |
|---------------------------------------------------------------------|----------------------------|--|--|
| Configuration                                                       | entication                 |  |  |
| RADIUS IP:                                                          | 192.168.1.50               |  |  |
| RADIUS UDP Port:<br>RADIUS Secret:                                  |                            |  |  |
| Port-Based Auth<br>RADIUS IP:<br>RADIUS UDP Port:<br>RADIUS Secret: | entication<br>192.168.1.50 |  |  |

Schritt 4: Geben Sie den UDP-Port des RADIUS-Servers in das Feld *RADIUS UDP Port* ein. Dies ist der Port, den der RADIUS-Server für die Kommunikation zwischen dem RADIUS-Server und dem Router verwendet.

| 802.1X Configuration      |              |  |
|---------------------------|--------------|--|
| Configuration             |              |  |
| Port-Based Authentication |              |  |
| RADIUS IP:                | 192.168.1.50 |  |
| RADIUS UDP Port:          | 1812         |  |
| RADIUS Secret:            |              |  |
|                           |              |  |

Schritt 5: Geben Sie im Feld *RADIUS Secret* (RADIUS-*geheimes* Kennwort) das Kennwort ein, das das Gerät zur Authentifizierung des RADIUS-Servers verwendet. Der geheime Schlüssel ermöglicht dem Gerät und dem RADIUS-Server die Verschlüsselung von Passwörtern und den Austausch von Antworten. Dieses Feld muss mit dem auf dem RADIUS-Server konfigurierten geheimen Schlüssel übereinstimmen.

| 802.1X Configuration      |              |  |
|---------------------------|--------------|--|
| Configuration             |              |  |
| Port-Based Authentication |              |  |
| RADIUS IP:                | 192.168.1.50 |  |
| RADIUS UDP Port:          | 1812         |  |
| RADIUS Secret:            | SecretKey    |  |

Schritt 6: Wählen Sie aus der Dropdown-Liste *Administrative State* (Verwaltungsstatus) den Autorisierungstyp aus, der für den entsprechenden Port erforderlich ist.

- *Force Authorized* (Autorisiert erzwingen) Der LAN-Port wird automatisch autorisiert und der Datenverkehr wird weitergeleitet.
- *Erzwingen Sie nicht autorisierte Zugriffe* Der LAN-Port ist automatisch nicht autorisiert und der Datenverkehr wird verworfen.
- *Auto* Port-basierte Authentifizierung ist auf dem LAN-Port aktiviert. Der Port ist aufgrund der RADIUS-Authentifizierung autorisiert oder nicht autorisiert.

| 802.1X Configuration |                      |            |  |
|----------------------|----------------------|------------|--|
| Configuration        |                      |            |  |
| Port-Based Aut       | hentication          |            |  |
| RADIUS IP:           | 192.168.1.50         |            |  |
| RADIUS UDP Port:     | 1812                 |            |  |
| RADIUS Secret:       | SecretKey            |            |  |
|                      |                      |            |  |
| Port Table           |                      |            |  |
| Port                 | Administrative State | Port State |  |
| 1                    | Force Authorized     | Link Down  |  |
| 2                    | Force Authorized     | Link Down  |  |
| 3                    | Force Unauthorized   | Link Down  |  |
| 4                    | Force Authorized     | Authorized |  |
| 5                    | Force Authorized V   | Link Down  |  |

#### Hinweis:

- Der RV325 verfügt über vierzehn verfügbare Ports.
- In der Spalte "Port State" (Portstatus) wird der aktuelle Status des Ports angezeigt. Autorisiert

wird angezeigt, wenn der Port über eine Verbindung verfügt und autorisiert ist. Link Down wird angezeigt, wenn keine Verbindung am Port besteht oder der Port nicht autorisiert ist.

Schritt 7: Klicken Sie auf Speichern. Die 802.1X-Konfiguration wird gespeichert.

| 802.1X Config    | uration              |        |            |
|------------------|----------------------|--------|------------|
| Configuration    |                      |        |            |
| Port-Based Aut   | thentication         |        |            |
| RADIUS IP:       | 192.168.1.50         |        |            |
| RADIUS UDP Port: | 1812                 |        |            |
| RADIUS Secret:   | SecretKey            |        |            |
|                  |                      |        |            |
| Port Table       |                      |        |            |
| Port             | Administrative State |        | Port State |
| 1                | Force Authorized     | $\sim$ | Link Down  |
| 2                | Force Authorized     | $\sim$ | Link Down  |
| 3                | Force Authorized     | $\sim$ | Link Down  |
| 4                | Force Authorized     | $\sim$ | Authorized |
| 5                | Force Authorized     | $\sim$ | Link Down  |
| 6                | Force Authorized     | $\sim$ | Link Down  |
| 7                | Force Authorized     | $\sim$ | Link Down  |
| 8                | Force Authorized     | $\sim$ | Link Down  |
| 9                | Force Authorized     | $\sim$ | Link Down  |
| 10               | Force Authorized     | $\sim$ | Link Down  |
| 11               | Force Authorized     | $\sim$ | Link Down  |
| 12               | Force Authorized     | $\sim$ | Link Down  |
| 13               | Force Authorized     | $\sim$ | Link Down  |
| 14               | Force Authorized     | $\sim$ | Link Down  |
|                  |                      |        |            |
| Save C           | Cancel               |        |            |

Sie haben jetzt erfolgreich 802.1X auf der RV32x VPN Router-Serie konfiguriert.